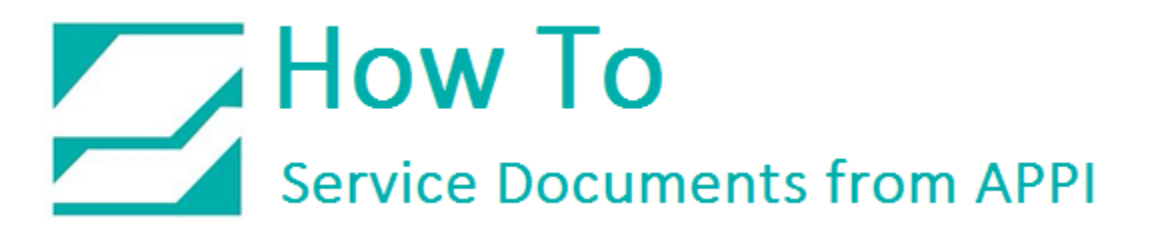

### Document: #HT000061

Document Title: Set Up EasyLabel

Product(s): Ti-1000Z

### **Procedure:**

This HOW TO shows the steps to set up labels for the APPI TIZ printers. This can be done in two ways, and both ways will be shown. This procedure assumes that the ZDesigner printer driver is already installed, and the printer is already connected to the computer.

Set Up a Printer Internally in EasyLabel

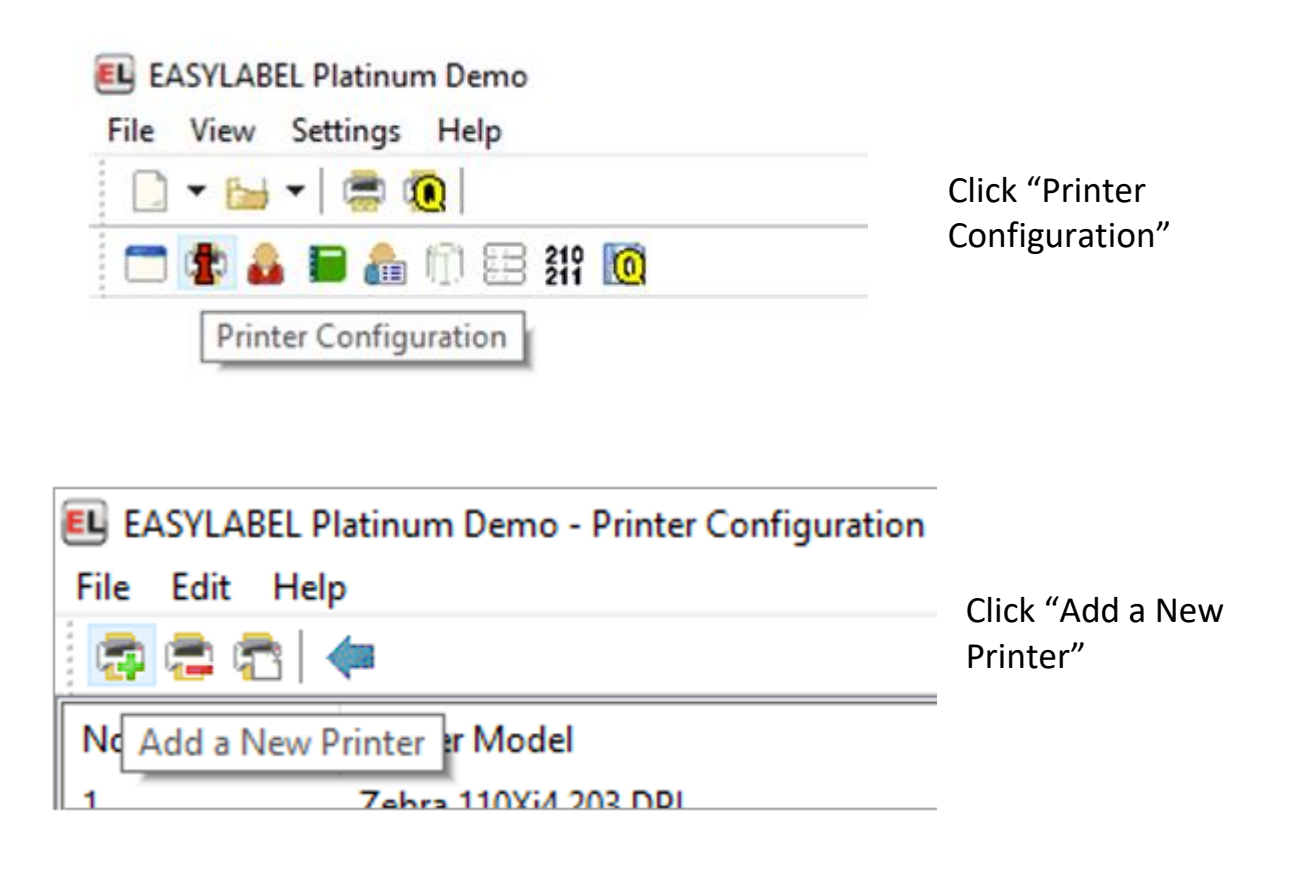

| E Printer Configura                                 | ation                                 | × |
|-----------------------------------------------------|---------------------------------------|---|
| General Advanced                                    |                                       |   |
| Printer Man <u>u</u> facturer                       | Zebra                                 |   |
| Printer <u>M</u> odel                               | 110Xi4 203 DPI                        |   |
| Printer <u>N</u> ame                                | WhateverYouWantHere                   |   |
| Printer Description                                 | WhateverYouWantHere                   |   |
| Type of port                                        | 5-USB V                               |   |
| <u>B</u> idirectional                               | Yes                                   |   |
| USB Port                                            | USB001                                |   |
| <u>C</u> utter                                      | 0-Not Installed                       |   |
| Calendar Option                                     | No                                    |   |
|                                                     |                                       |   |
|                                                     |                                       |   |
|                                                     |                                       |   |
|                                                     |                                       |   |
|                                                     |                                       |   |
|                                                     |                                       |   |
| Select the type of port<br>Serial is for standard s | t where the printer is connected.     |   |
| Parallel is for standard                            | I parallel LPT ports.                 |   |
| or to use a local W                                 | /indows port and the Windows spooler. |   |
| In 13 to princes of prin                            |                                       |   |
|                                                     | OK Cancel                             |   |

#### General:

Set the General settings accordingly. Type of port depends on how the printer is connected to the computer.

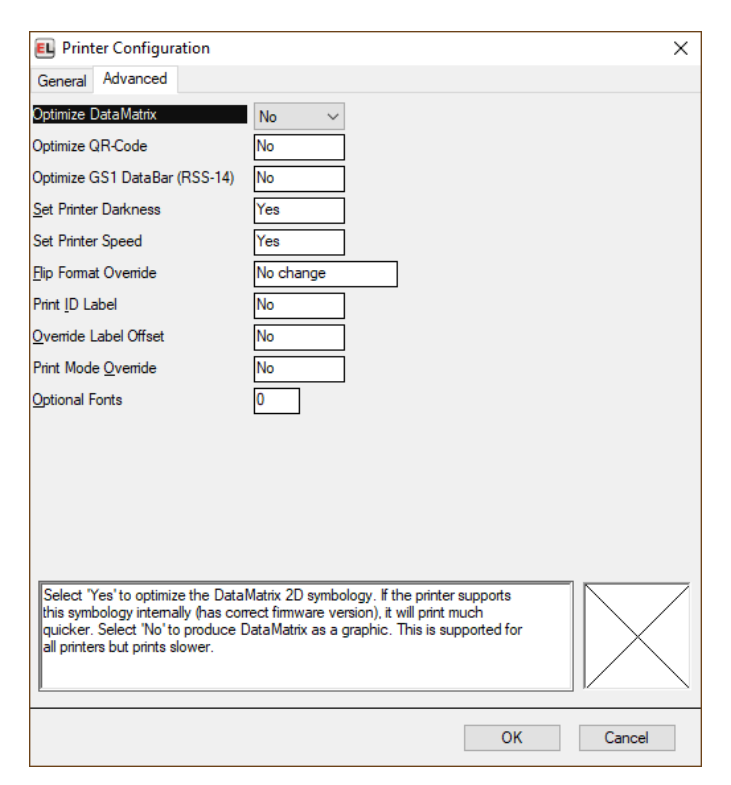

### Advanced:

All these settings are optional.

### EasyLabel Internal Printer Settings

| Paste                       | Ctrl-V |
|-----------------------------|--------|
| Change Format Specification |        |
| Choose All Fields           |        |
| Rotate                      |        |
| Display grid                |        |
| Snap to grid                |        |
| Zoom Level                  | >      |

Right click an empty area of the label.

| EL Form             | nat EL Test      |               |              |           |             |         | ×             |
|---------------------|------------------|---------------|--------------|-----------|-------------|---------|---------------|
| General             | Printer Settings | Options Pa    | ge layout    | Cutter    | Page Head   | er RFII | D             |
| Printer <u>M</u> o  | del              | 17 - 110Xi4   | 203 DPI      |           |             |         |               |
| D <u>e</u> fault Pr | inter            | WhateverYo    | ouWantHe     | re        |             |         |               |
| Descriptio          | n                |               |              |           |             |         | ]             |
| Display <u>O</u> r  | ientation        | 1-Leading e   | dge Down     | 1         |             |         | -             |
| Fields curr         | rently defined   | NONE          |              |           |             |         |               |
| <u>A</u> uto Field  | Name             | Yes           |              |           |             |         |               |
| Save Bad            | kup Format       | No            |              |           |             |         |               |
| Save Print          | t Image          | No            |              |           |             |         |               |
| Tracking I          | Report by Batch  | No            |              |           |             |         |               |
|                     |                  |               |              |           |             |         |               |
|                     |                  |               |              |           |             |         |               |
|                     | Select Cancel (  | ESC) to QUIT. | , or press a | any other | key to CHAN | 3E data |               |
|                     |                  |               |              |           |             |         | Change Cancel |

#### **General:** Set up as neces

Set up as necessary for your application.

| 🗉 Forn             | nat EL Test    |             |                      |            |             |      |    | ×                                |
|--------------------|----------------|-------------|----------------------|------------|-------------|------|----|----------------------------------|
| General            | Printer Settin | gs Options  | Page layout          | Cutter     | Page Header | RFID |    |                                  |
| Print <u>M</u> od  | e              | R-Rewind m  | ode 🗸 🗸              |            |             |      |    |                                  |
| Print <u>D</u> ark | iness          | 20.0        |                      |            |             |      |    |                                  |
| Label <u>O</u> ffs | set            | 0           |                      |            |             |      |    |                                  |
| <u>P</u> resentat  | ion Position   | 0           |                      |            |             |      |    |                                  |
| Print <u>S</u> pee | ed             | 5-6.0"/sec. |                      |            |             |      |    |                                  |
| <u>B</u> ackfeed   | Speed          | 1-2.4"/sec. |                      |            |             |      |    |                                  |
|                    |                |             |                      |            |             |      |    |                                  |
|                    |                |             |                      |            |             |      |    |                                  |
|                    |                |             |                      |            |             |      |    |                                  |
|                    |                |             |                      |            |             |      |    |                                  |
|                    |                |             |                      |            |             |      |    |                                  |
|                    |                | C-          | la et the a destinad |            | 4.          |      |    |                                  |
|                    |                | Se          | lect the desired     | i print mo | de.         |      |    |                                  |
|                    |                |             |                      |            |             |      |    | $\parallel$ $\times$ $\parallel$ |
|                    |                |             |                      |            |             |      |    | $  $ $\setminus$                 |
|                    |                |             |                      |            |             |      |    |                                  |
|                    |                |             |                      |            |             |      | ОК | Cancel                           |
|                    |                |             |                      |            |             |      |    |                                  |

#### **Print Settings:**

Print mode must be rewind. Darkness can be anything that gives a good print. Print speed can be anything that gives a good print.

| E Format EL Te         | st                 |                    |           |               |      |        | ×                 |
|------------------------|--------------------|--------------------|-----------|---------------|------|--------|-------------------|
| General Printer S      | Settings Options   | Page layout        | Cutter    | Page Header   | RFID |        |                   |
| Pass Through           |                    |                    |           |               |      |        |                   |
| Download <u>F</u> onts | No                 |                    |           |               |      |        |                   |
| <u>Flip</u> Format     | No                 |                    |           |               |      |        |                   |
| <u>R</u> everse Image  | No                 |                    |           |               |      |        |                   |
| <u>M</u> irror Image   | No                 |                    |           |               |      |        |                   |
| Job Separator          | 0                  |                    |           |               |      |        |                   |
| Pause Option           | 0 - Do not pause   |                    |           |               |      |        |                   |
|                        |                    |                    |           |               |      |        |                   |
|                        |                    |                    |           |               |      |        |                   |
|                        |                    |                    |           |               |      |        |                   |
|                        |                    |                    |           |               |      |        |                   |
| Salaat                 | Canaal (ESC) to C  |                    | u other l | ente CHANGE   | data |        |                   |
| Select                 | Caricel (ESC) to G | torr, or press art | y other r | ley to CHANGE | udid |        | $  \setminus /  $ |
|                        |                    |                    |           |               |      |        |                   |
|                        |                    |                    |           |               |      |        |                   |
|                        |                    |                    |           |               |      |        |                   |
|                        |                    |                    |           |               |      | Change | Cancel            |
|                        |                    |                    |           |               |      |        |                   |

### **Options:**

These are settings are optional except Pause option.

| How To                      |
|-----------------------------|
| Service Documents from APPI |

| E Format EL Test            |                |                |           |               |      |        | ×      |
|-----------------------------|----------------|----------------|-----------|---------------|------|--------|--------|
| General Printer Settin      | gs Options     | Page layout    | Cutter    | Page Header   | RFID |        |        |
| <u>G</u> aps Between Labels | No             |                |           |               |      |        |        |
| Print Area <u>H</u> eight   | 4.02           |                |           |               |      |        |        |
| Print Area <u>W</u> idth    | 4.00           |                |           |               |      |        |        |
| Number <u>A</u> cross       | 1              |                |           |               |      |        |        |
| Vertical Separation         | 4.12           |                |           |               |      |        |        |
| <u>M</u> argin Width        | .00            |                |           |               |      |        |        |
| Background Image            |                |                |           |               |      | ]      |        |
|                             |                |                |           |               |      |        |        |
|                             |                |                |           |               |      |        |        |
|                             |                |                |           |               |      |        |        |
|                             |                |                |           |               |      |        |        |
| Select Care                 | al (ESC) to 0  |                | unu ethor | key te CHANCE | data |        |        |
| Jelect Carl                 | UEI (LUC) 10 G | on, or press a | any other | Key to CHANGE | uala |        |        |
|                             |                |                |           |               |      |        |        |
|                             |                |                |           |               |      |        |        |
|                             |                |                |           |               |      |        |        |
|                             |                |                |           |               |      | Change | Cancel |
|                             |                |                |           |               |      |        |        |

#### Page Layout:

No Gaps Between Labels. Width should always be 4 (the same as the ribbon width). Number Across always 1. No Margin Width.

## ZDesigner Printer Driver

| Paste                        | Ctrl-V |
|------------------------------|--------|
| Change Format Specification. |        |
| Choose All Fields            |        |
| Rotate                       |        |
| Display grid                 |        |
| Snap to grid                 |        |
| Zoom Level                   | >      |

Right click an empty area of the label.

| 🖲 Format EL Test         |                                                         | ×                    |  |  |  |  |
|--------------------------|---------------------------------------------------------|----------------------|--|--|--|--|
| General Printer Settings | Options Page layout Cutter Page Header RFID             |                      |  |  |  |  |
| Printer <u>M</u> odel    | 2 - ZDesigner 110Xi4 300 dpi (W)                        |                      |  |  |  |  |
| D <u>e</u> fault Printer | ZDesigner 110Xi4 300 dpi                                |                      |  |  |  |  |
| Description              | WhateverYouWantHere                                     |                      |  |  |  |  |
| Display Orientation      | 3-Leading edge Up                                       |                      |  |  |  |  |
| Fields currently defined | NONE                                                    |                      |  |  |  |  |
| <u>A</u> uto Field Name  | Yes                                                     |                      |  |  |  |  |
| Save Backup Format       | No                                                      |                      |  |  |  |  |
| Save Print Image         | No                                                      |                      |  |  |  |  |
| Tracking Report by Batch | No                                                      |                      |  |  |  |  |
|                          |                                                         |                      |  |  |  |  |
|                          |                                                         |                      |  |  |  |  |
| If desired, ente         | er DESCRIPTIVE TEXT to identify or document the format. | $\overline{\langle}$ |  |  |  |  |
|                          | OK                                                      | əl                   |  |  |  |  |

#### General:

Choose the ZDesigner printer driver listing you are using. Set up as necessary.

| 🗉 Format EL Test                                                             |                                                         |                                                            |                                   | ×      |
|------------------------------------------------------------------------------|---------------------------------------------------------|------------------------------------------------------------|-----------------------------------|--------|
| General Printer Setting                                                      | gs Options Page layout                                  | Cutter Page Header                                         | RFID                              |        |
| Bar/Space Adjustment                                                         | 1.0                                                     |                                                            |                                   |        |
| <u>R</u> esolution                                                           | 1 - 300 DPI                                             |                                                            |                                   |        |
| Color Selection                                                              | Monochrome (Black/Whi                                   | ite)                                                       |                                   |        |
| Additional <u>O</u> ptions                                                   | Yes V<br>No<br>Yes                                      |                                                            |                                   |        |
| Select 'Yes' only if you<br>select 'No'. Changing t<br>windows applications. | need to set PRINTER SPE<br>hese options will not effect | CIFIC options not shown a<br>the printer settings for othe | above, otherwise<br>er formats or |        |
|                                                                              |                                                         |                                                            | ОК                                | Cancel |

### **Printer Settings:**

Leave Bar/Space at 1.0 Resolution will be set by the printer.

Color selection should be Monochrome.

To access the ZDesigner driver settings click Yes under additional options.

|                      | Barcode Font    | s          |            |               | Comman | d Font | 3          |
|----------------------|-----------------|------------|------------|---------------|--------|--------|------------|
| Custom Commands Impo |                 | ort/Export | t settings | To            | ols    | About  |            |
| Options              | Advanced        | Setup      | Dithe      | ring          | Stocks | Print  | ter Memory |
| Settings             |                 |            |            |               |        |        |            |
| Ν                    | o. Of Copies:   |            | 1          |               |        |        |            |
| 5                    | peed:           |            | 6          | ~             | "/s    |        |            |
| 0                    | )arkness:       |            | 20         | ~             | ]      |        |            |
|                      | tocke:          |            | Lloon dei  | fined         | ]      |        |            |
| `                    |                 |            | User de    | nnea          |        |        | ~          |
| Paper For            | mat             |            |            |               |        |        |            |
| (                    | _) <u>c</u> m   |            |            | <u>p</u> ortr | ait    |        |            |
| (                    | ) <u>m</u> m    |            | ABCD       |               | scape  |        |            |
| 0                    | ) inch          | 1          | 2945276    | <u>r</u> otat | e 180° |        |            |
| Size —               |                 |            |            |               |        |        |            |
| <u>v</u>             | <u>V</u> idth:  | 4.00       |            |               |        |        |            |
| Ŀ                    | <u>l</u> eight: | 4.00       |            |               |        |        |            |
| Unprintab            | le Area —       |            |            |               |        |        |            |
| L                    | <u>e</u> ft:    | 0.00       |            | Top:          | [      | 0.00   |            |
| F                    | Right:          | 0.00       |            | <br>Bottom    | : [    | 0.00   |            |
|                      |                 |            |            |               | L      |        |            |
|                      |                 |            |            |               |        |        |            |
|                      |                 |            |            |               |        |        |            |
|                      |                 |            |            |               |        |        |            |

## **Options:**

Settings No. Of Copies: 1 Speed: 6 Darkness: 20 Stocks: User Defined

### Paper Format

- Inch
- portrait

Rotation is optional

### Size:

Width: 4.00 Height: Anything you need.

Unprintable Area: All should be zero.

| 👼 ZDesigner 110Xi4 300 dpi                     | i Properties                       |
|------------------------------------------------|------------------------------------|
| Barcode Fonts                                  | Command Fonts                      |
| Custom Commands Im                             | port/Export settings Tools About   |
| Options Advanced Setup                         | Dithering Stocks Printer Memory    |
| Use printer settings<br>Operation Mode         |                                    |
| ◯ Tear off                                     | ○ RFID                             |
| ○ Rewind                                       | ◯ Cutter                           |
| Peel Off                                       | Group Quantity: 0                  |
| <ul> <li>Applicator</li> <li>Stream</li> </ul> | ◯ Advanced **                      |
| Mirror Image                                   | Inverse                            |
| Media Type                                     | ,                                  |
| Thermal Transfer                               | <ul> <li>Thermal Direct</li> </ul> |
| Tracking Mode                                  | ,                                  |
| <ul> <li>Continuous</li> </ul>                 | O Mark Sensing                     |
| Web Sensing                                    |                                    |
| Adjustment                                     |                                    |
| Тор                                            | 0.00 inch                          |
| Tear Off                                       | 0.00 inch                          |
| Left Position                                  | 0.00 inch                          |
| ** Only valid for use with Lab                 | eling Software                     |
| Applicator                                     | Other Calibrate                    |
|                                                | OK Cancel Help                     |

## Advanced Setup:

Operation Mode • Applicator

Click the Applicator button on the bottom.

| Applicator Setup                                  | ? ×                  |
|---------------------------------------------------|----------------------|
| Operation mode                                    |                      |
| <pre> • • • • • • • • • • • • • • • • • • •</pre> | O Maximum throughput |
| Reprint on error                                  |                      |
| Application mode                                  |                      |
| Ooff                                              | ◯ Signal HIGH 20ms   |
| Signal HIGH                                       | ◯ Signal LOW 20ms    |
| Signal LOW                                        |                      |
| Start signal                                      |                      |
| Pulse mode                                        | O Level mode         |
| Application label                                 |                      |
| Error mode                                        | ◯ Feed mode          |
| Other settings                                    |                      |
| Reprint mode                                      | Ribbon low mode      |
|                                                   |                      |
|                                                   | Close                |

Applicator Setup:

Application mode needs to be:

• Signal HIGH

Click Close.

|           | barcoue Fori    | S          |                            | Command      | l Fonts |           |
|-----------|-----------------|------------|----------------------------|--------------|---------|-----------|
| Custom C  | Commands        | Import     | Import/Export settings Too |              | ls      | About     |
| Options   | Advanced        | Setup      | Dithering                  | Stocks       | Printe  | er Memory |
|           | inter settings  |            |                            |              |         |           |
| Operation | Mode            |            |                            |              |         |           |
|           | ) Tear off      |            |                            | FID          |         |           |
| (         | Rewind          |            | 00                         | utter        |         |           |
| (         | ) Peel Off      |            | Grou                       | p Quantity:  | 0       |           |
| (         | Applicator      |            | ⊖ A                        | dvanced **   |         |           |
| (         | ) Stream        |            |                            |              |         |           |
| Ľ         | Mirror Image    | e          | _ Ir                       | iverse       |         |           |
| Media Typ | pe              |            |                            |              |         |           |
| (         | Thermal Tra     | ansfer     | ОТ                         | hermal Direc | t       |           |
| Tracking  | Mode            |            |                            |              |         |           |
| 0         | Continuous      |            | OM                         | lark Sensing |         |           |
| (         | ) Web Sensir    | ng         |                            |              |         |           |
| Adjustmer | nt              |            |                            |              |         |           |
| Т         | ор              | 0.00       | ) inch                     |              |         |           |
| Т         | ear Off         | 0.00       | ) inch                     |              |         |           |
| L         | eft Position    | 0.00       | ) inch                     |              |         |           |
| ** Only v | alid for use wi | th Labelin | g Software                 |              |         |           |
|           | Applica         | ator       | Other                      |              | Calib   | rate      |

Back in the Advanced Setup Tab:

**Operation Mode** 

• Rewind

#### Media Type

• Thermal Transfer

#### **Tracking Mode**

• Continuous

Adjustment All zero.

Click Dithering tab.

| 👼 ZDesigi             | ner 110Xi4 30                                      | 00 dpi Pr | operties    |                       |        |       | ×          |
|-----------------------|----------------------------------------------------|-----------|-------------|-----------------------|--------|-------|------------|
| Barcode Fonts         |                                                    |           |             | Command Fonts         |        |       |            |
| Custom C              | ommands                                            | Import    | t/Export se | Export settings Tools |        | About |            |
| Options               | Advanced                                           | Setup     | Ditherin    | g                     | Stocks | Prin  | ter Memory |
| Dithering (<br>(<br>( | ype<br>) Smooth<br>) Scanned<br>) Detail<br>) None |           |             |                       |        | 5     |            |
|                       |                                                    |           | OK          |                       | Cancel |       | Help       |

Dithering:

Dithering typeNone.

Done. Click OK.

EasyLabel is now set up to print with the ZDesigner printer driver.